## **Connecting to Zoom on an iPhone**

1. Go to the home screen and open the "App 2. Select the [Search] button in the lower right Store" (Note: it may be on another page): corner: Search pp Store 3. Type "Zoom" in the search box and click the 4. Click the [GET] button next to "ZOOM Cloud [Search] button in the bottom right: Meetings": **ZOOM Cloud Meetings** Q zoom Cancel Meet Happy GET **★★★★★** 100K 5. When Zoom is finished installing, if you got 6. If you received the meeting ID from an email a meeting link in a text message, click on or other means, go to the home screen and open "Zoom": the link in the message. Skip to step 12. Options for Southern Oregon > Click https://zoom.us/j/ 954453054? pwd=WnZrMkJySGovYTBxUVZ maW50NkVVUT09 to start or join a scheduled Zoom Zoom meeting. 7. Click [Join a Meeting]: 8. In the "Meeting ID" box at the top of the screen, enter the Meeting ID you received: Cancel Join a Meeting Meeting ID Join with a personal link name Join a Meeting iPhone If you received an invitation link, tap on the link again to join the meeting

## **Connecting to Zoom on an iPhone**

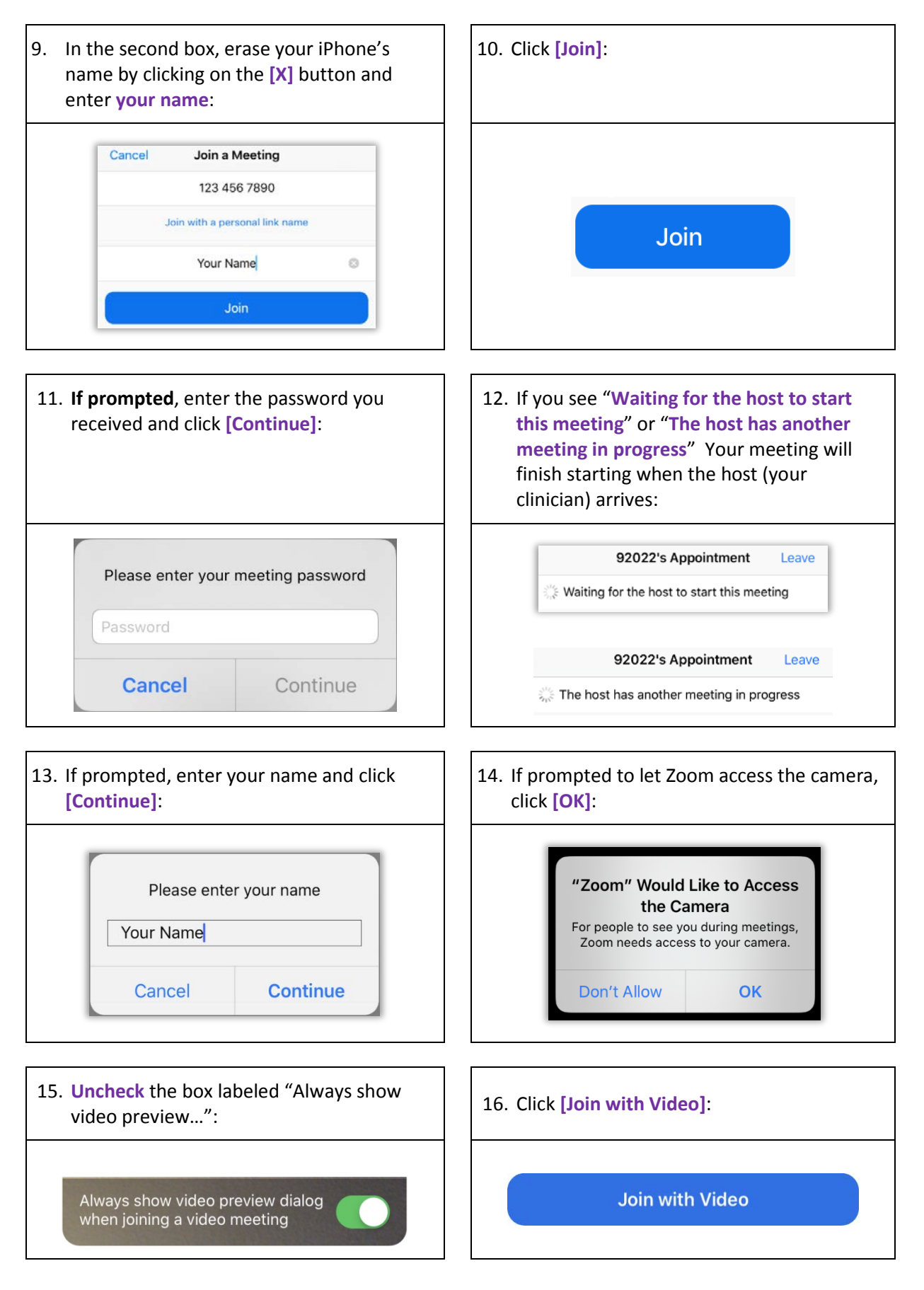

## **Connecting to Zoom on an iPhone**

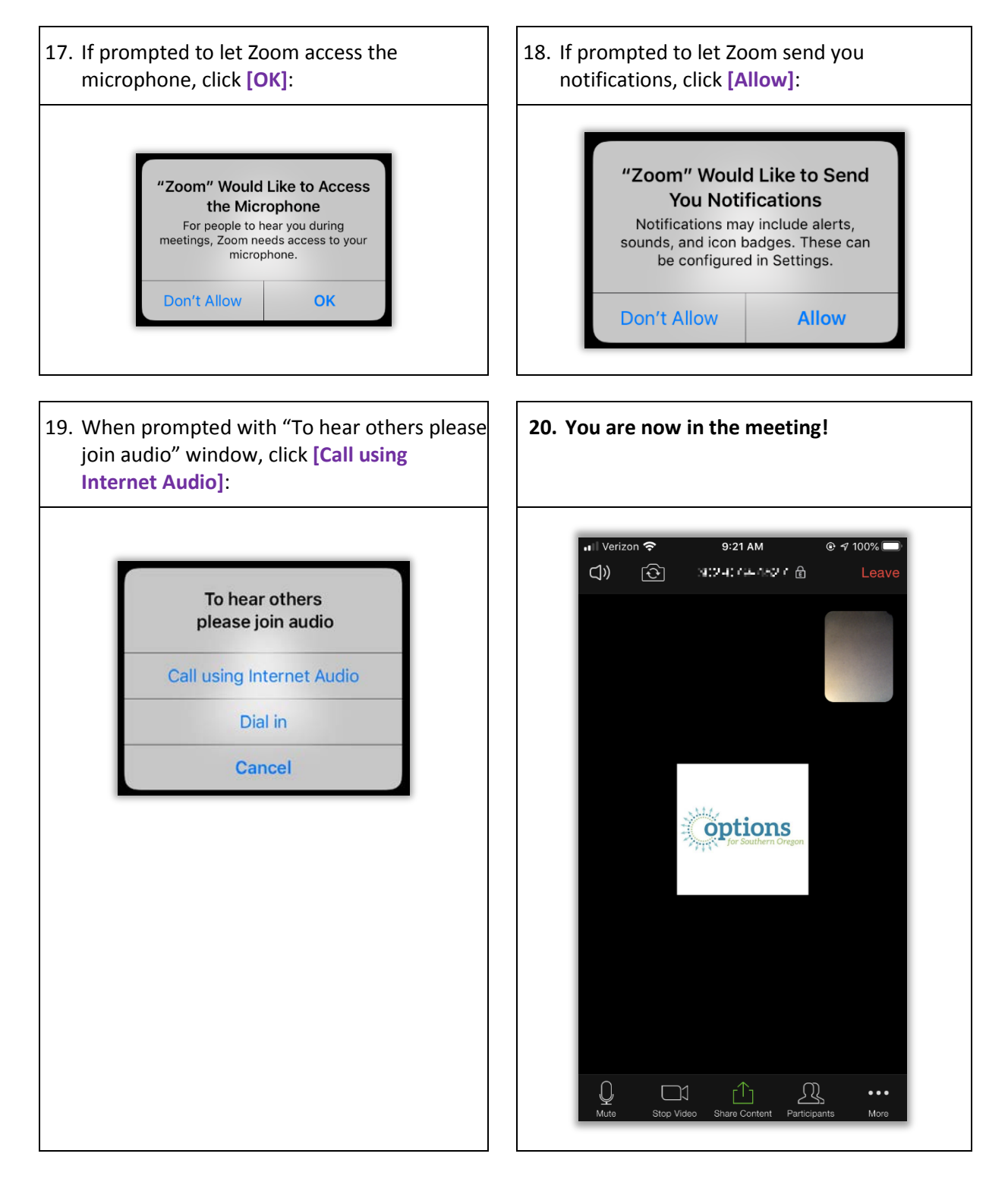